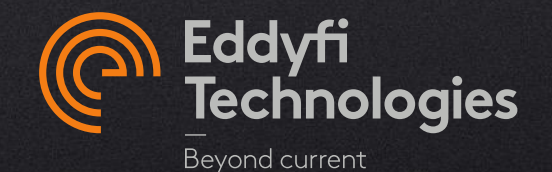

### HOW TO DRIVE A PANTHER WITH CAPTURE

SUPPORT@EDDYFI.COM

REV B - 08/09/2022

© 2022 Eddyfi Technologies

# **Summary**

- I. PANTHER unit quick start
- II. PANTHER unit connection trouble shooting
- III. <u>GPU settings</u>
- IV. <u>USB driver</u>
- V. Licensing
- VI. <u>PC requirements</u>

PANTHER WITH CAPTURE

Capture v4.0 is able to drive the PANTHER unit.

That brings to this instrument an easy-to-use interface, one-click calibration tools and analysis and reporting software in a single ecosystem.

All PANTHER units are compatible with Capture v4.0. Nevertheless, Capture PRO-PANTHER activation is required to use Capture with the Panther unit.

Capture PRO-PANTHER can be used for Setup, Analysis and Reporting without any PANTHER connected. (Simulation mode)

# **PANTHER unit quick start**

# PANTHER unit quick start

### LAUNCHING PROCESS

- 1. Start the PC.
- 2. Connect the USB cable between the PC and the Panther
- 3. Start the Panther unit.
- 4. Launch Capture with the *Capture.exe* command (or the shortcut created on the desktop).
- 5. A Capture splash screen appears for a few seconds and then Capture opens.
- 6. A pop-up windows gives the choice of the unit to be used (or to be emulated). To use a Panther unit, select a Panther model in the list.
- 7. This by default choice can be changed in the Info system panel.
- 8. A restart of Capture may be required.

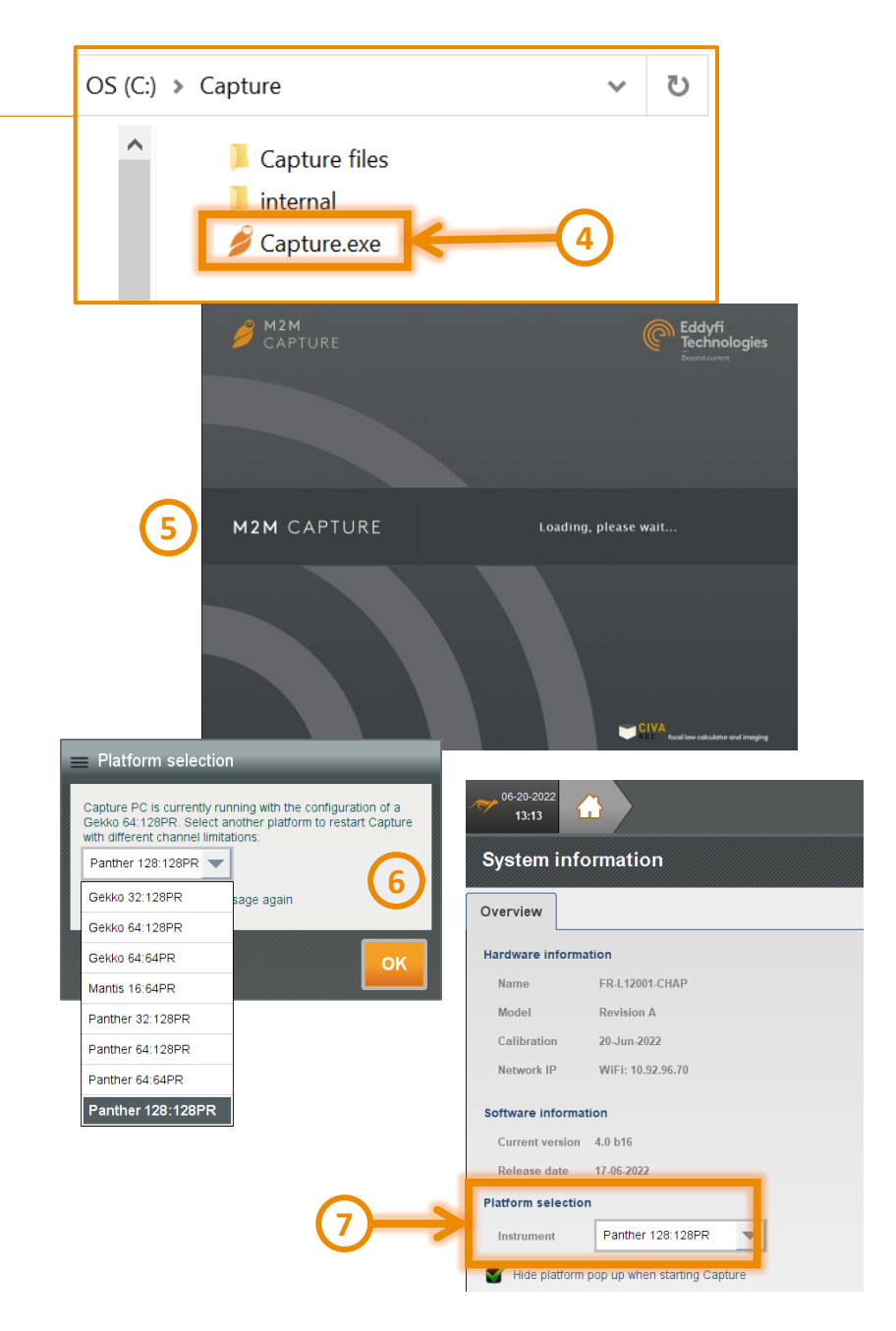

# PANTHER unit quick start

### PANTHER CONNECTION CHECK

If Capture is currently and correctly running the Panther unit, then the Panther logo at the top left of the screen is colored in **white**.

Otherwise, it is displayed in orange.

In most of the cases, if the Panther logo is **orange**, a pop-up window appears during the Capture launching (see <u>in the trouble</u> <u>shooting section</u> to have more details).

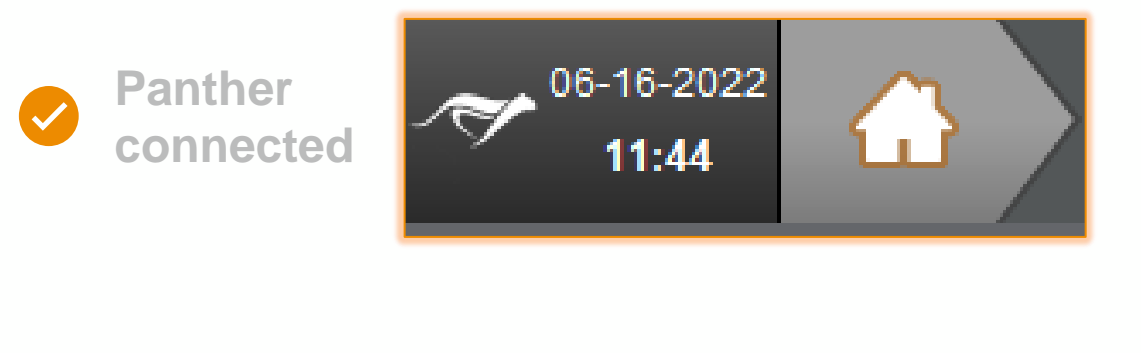

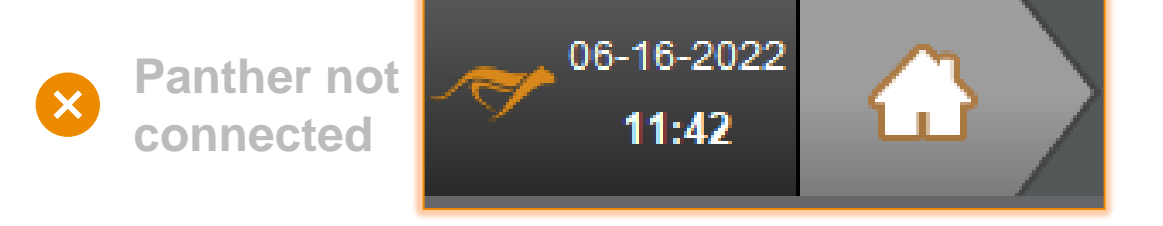

### PANTHER CONNECTION ISSUE

In the case where no Panther is found when Capture starts, then a pop-up appears (if not, see <u>the</u> <u>licensing section</u>).

- <u>Connection on USB port</u>: standard mode of communication between the PC and the Panther unit
- <u>Connection with Ethernet / optic fiber:</u> optimized for large amount of data with external processing (typically TFM)
- <u>Emulation</u>: Capture simulates a Panther with synthetic signal if no any Panther plugged. This mode is convenient for **analysis** or to prepare a **set-up**

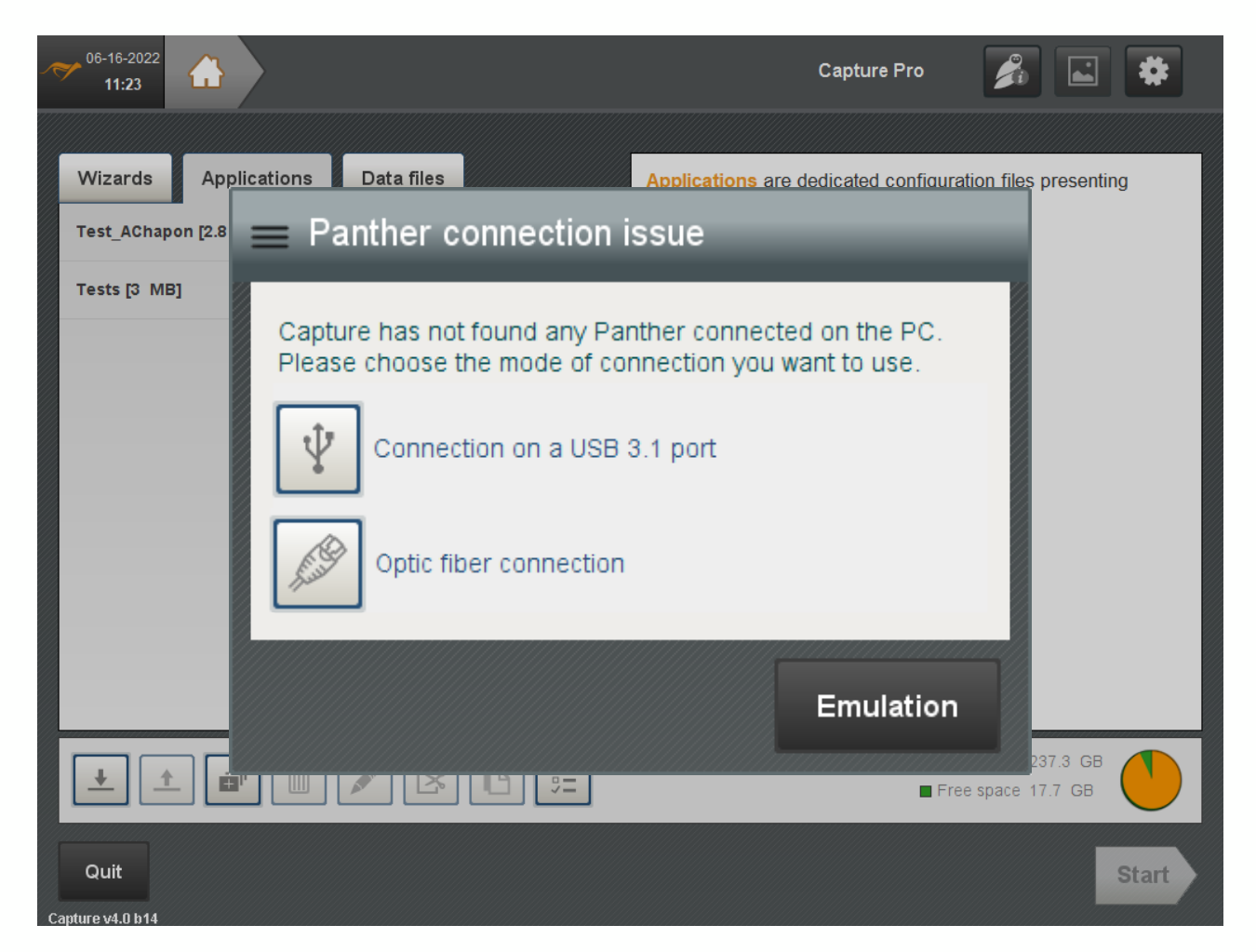

### **USB CONNECTION ISSUE**

If the USB connection is chosen, the first way to troubleshot is to shut down and restart the Panther unit and then Retry a connection.

If the pop-up reappears, the USB connection is not detected by the PC, follow the procedure in the section about the USB driver.

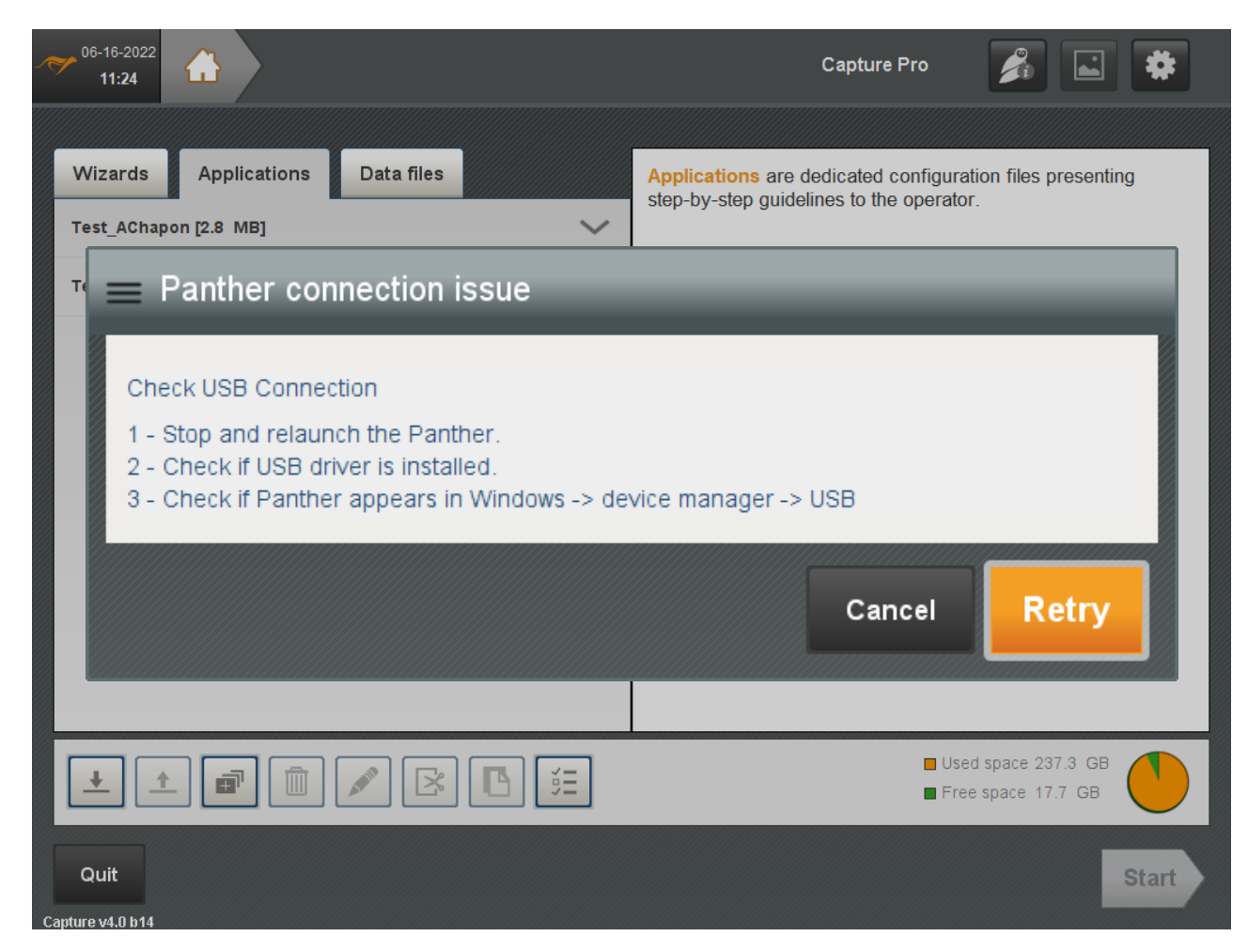

### **USB CONNECTION ISSUE**

A **USB 3.0** port is required to connect the Panther unit to the PC.

Capture is able to recognize the Panther but not to drive it if the unit is connected to a USB 2.0 port or lower.

After plugging the Panther on a valid USB 3.0, a restart of Capture could be required.

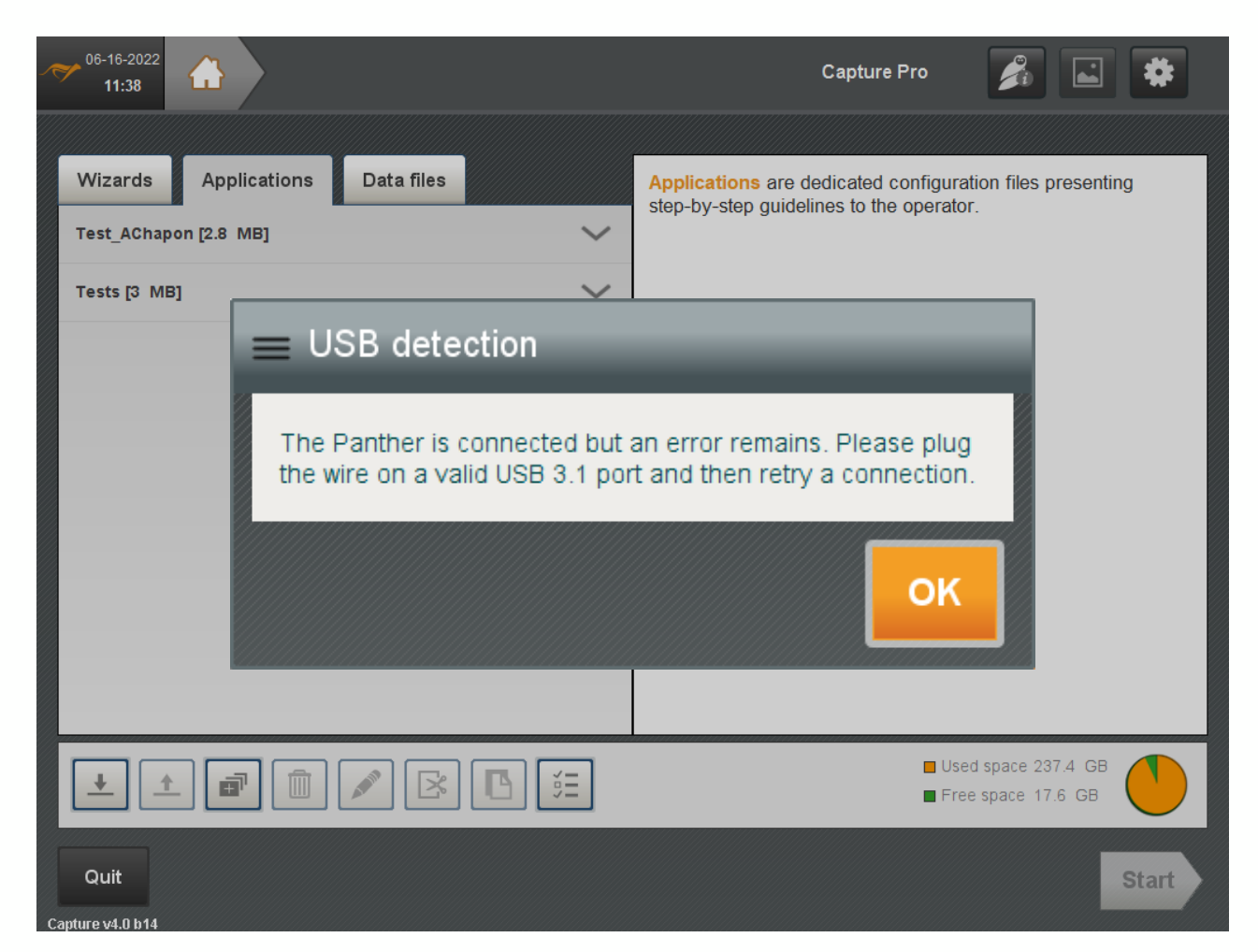

### FIRMWARE INITIALIZATION ISSUE

Firmware synchronization failure between the PC and the Panther can require a restart of the unit and/or Capture.

Most of the cases when this pop-up window appears, it is due to the loss of the USB connection or if the Panther has started before the PC.

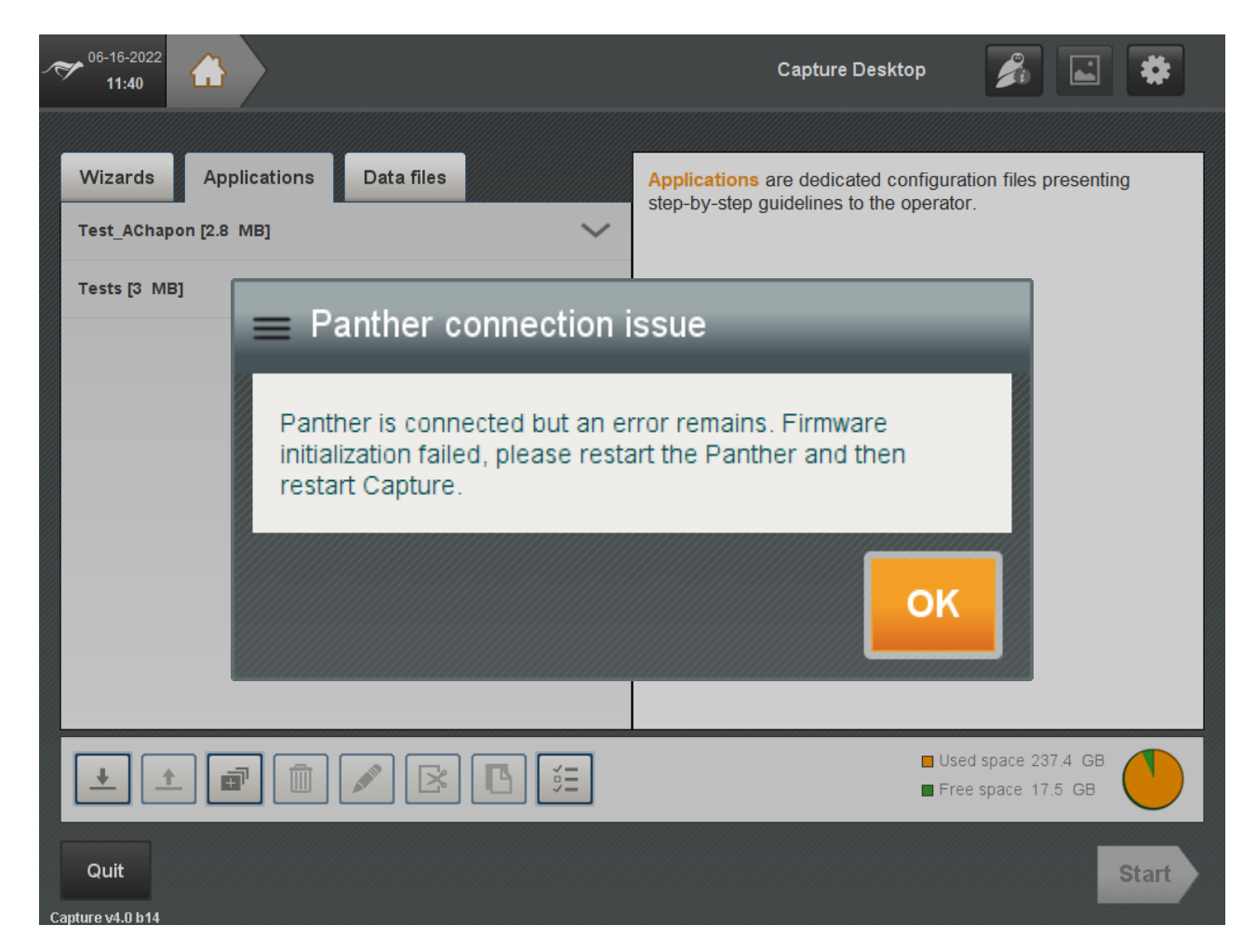

### **OPTIC FIBER SETTINGS**

If the optic fiber solution is selected, enter the IP address of the Panther unit and select the network adapter (press scan to refresh the list).

Panther units compatible with an Ethernet / Optic fiber connection have a serial number greater than '500'.

| 06-17-2022<br>11:08                                                                                                    |                     |               | Capture Comp | panion | 2    | *     |  |
|----------------------------------------------------------------------------------------------------|---------------------|---------------|--------------|--------|------|-------|--|
| 🛛 🚍 Panther conn                                                                                                    | ection issue        |               |              |        |      |       |  |
| Check optical fib                                                                                                    | er connection       |               |              |        |      |       |  |
| <ol> <li>Stop and relaunch the Panther.</li> <li>Check if firewall enable network UDP acess to Capture.</li> <li>Check IP address of the Panther and computer network adapter IP address range are compatible :</li> </ol> |                     |               |              |        |      |       |  |
| Network adapter                                                                                                    | Intel(R) Wireless-A | C 9560 160MHz | Scan         |        |      |       |  |
| Network IP                                                                                                    | 10.92.96.70         |               |              |        |      |       |  |
| Panther device                                                                                                    | •                   | Detect        |              |        |      |       |  |
| Panther IP                                                                                                    | 192.168.0.166       |               |              |        |      |       |  |
|                                                                                                    |                     |               | ſ            |        |      | _     |  |
|                                                                                                    |                     |               |              | Cancel | Retr |       |  |
| Quit                                                                                                    |                     |               |              |        |      | Start |  |

# Firmware update

## Firmware update

### PANTHER FW UPDATE

After an update of the Capture version, the firmware of the Panther could be re-written in order to increase the performance of the instrument.

It is important to keep the connexion between the PC and the Panther unit during operation.

The update can take up to two minutes.

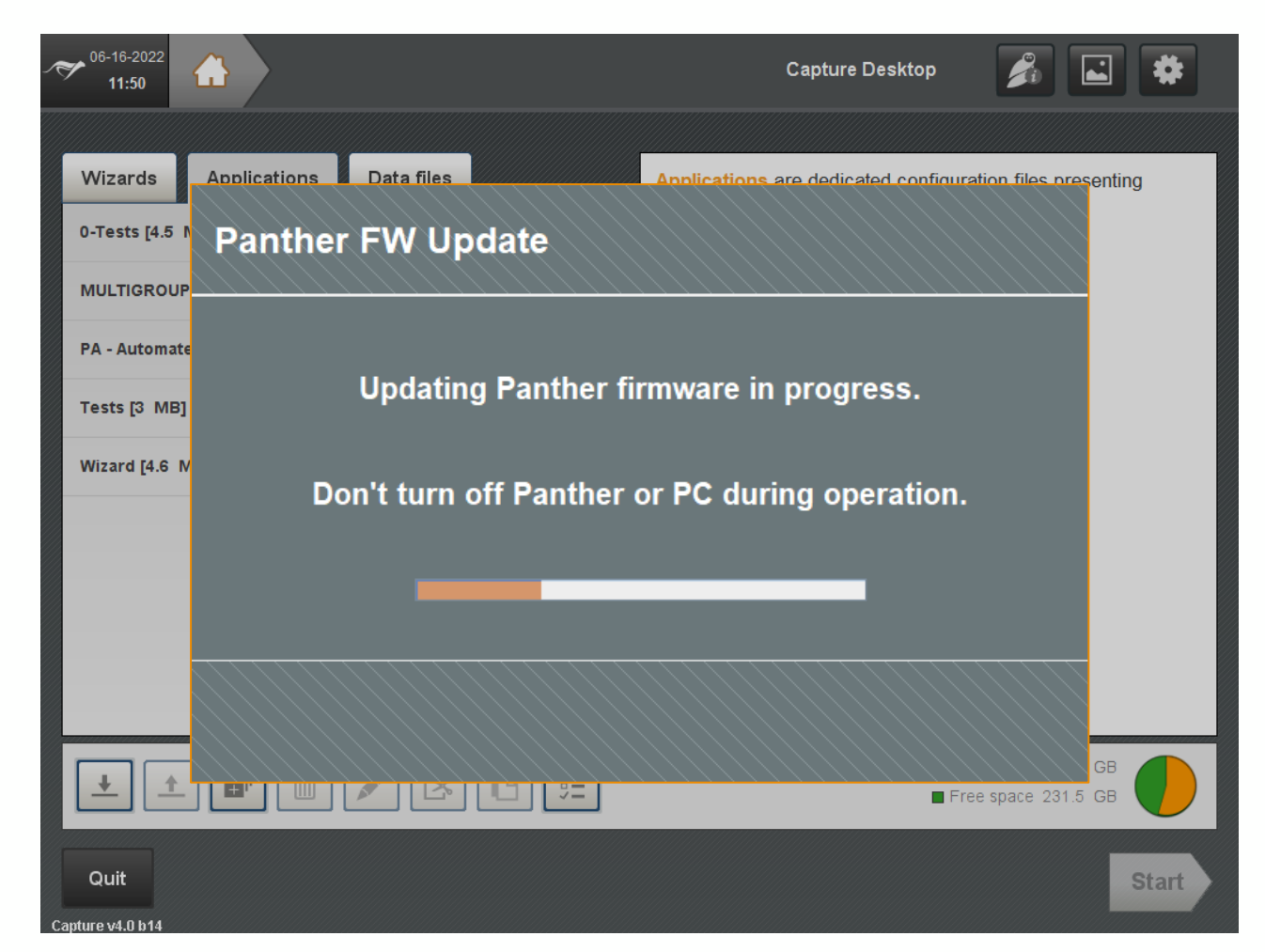

# **GPU** settings

# **GPU** settings

### **GPU NOT FOUND**

TFM process of the FMC data acquired with the Panther is made on the Graphics Processing Unit (GPU) of the PC. That's why a popup window appears when compatible GPU is not found.

TFM wizard is still available and is computed on the CPU (even in simulation mode). **Be careful, lag or freeze may occur without GPU while using TFM.** 

PA and conventional UT wizards do not require any GPU.

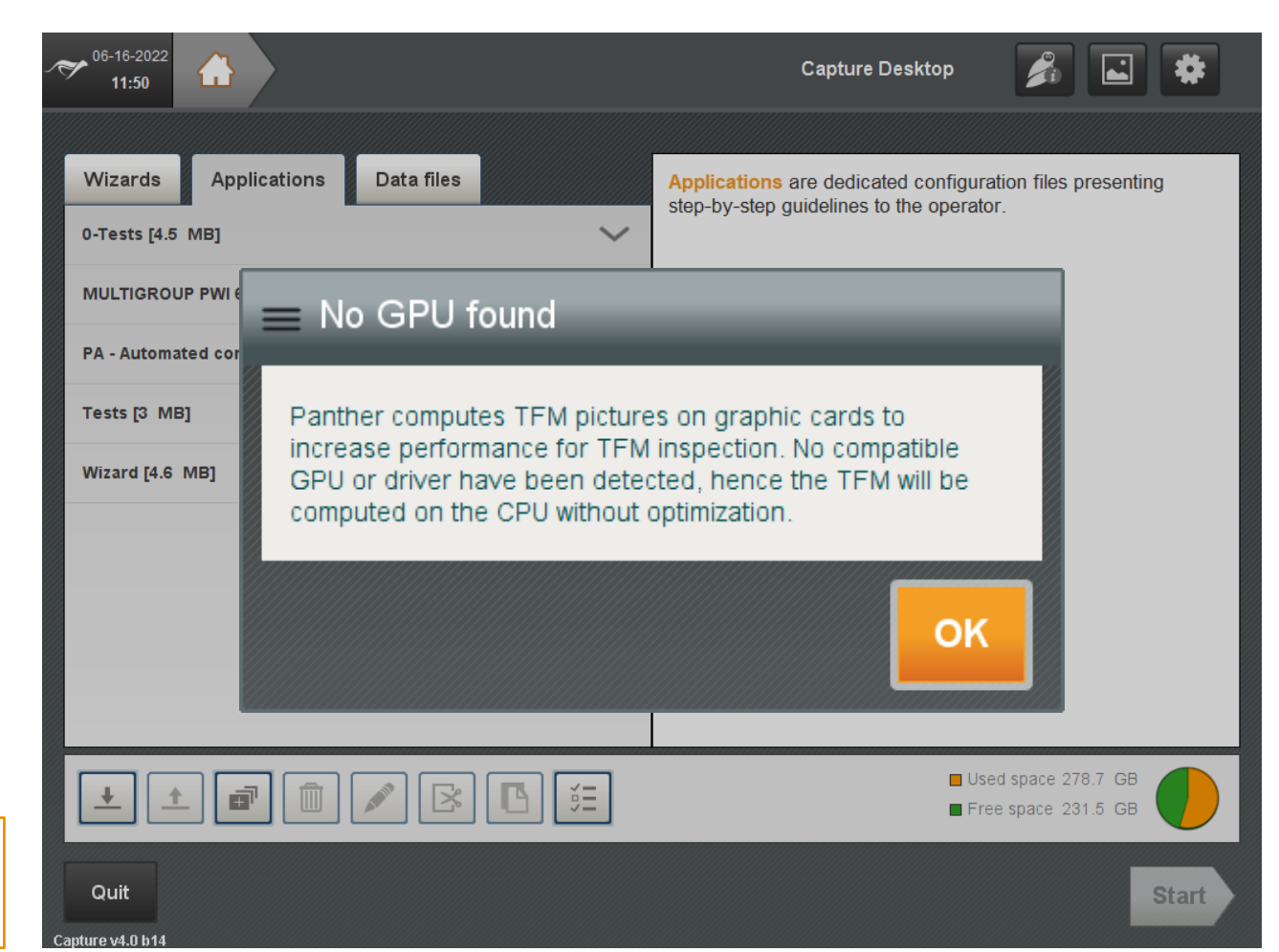

# **GPU** settings

### **GPU NOT FOUND**

If the PC runs currently compatible GPU (see <u>PC requirement section</u> for more details), the driver could have to be updated. For that, please refer to the manufacturer procedure <u>on his website</u>. ₩ 06-16-2022 Ži Capture Desktop £ 11:50 Wizards Applications Data files Applications are dedicated configuration files presenting step-by-step guidelines to the operator. 0-Tests [4.5 MB]  $\sim$ MULTIGROUP PWI No GPU found PA - Automated cor Panther computes TFM pictures on graphic cards to Tests [3 MB] increase performance for TFM inspection. No compatible Wizard [4.6 MB] GPU or driver have been detected, hence the TFM will be computed on the CPU without optimization. OK Used space 278.7 GB **F** Free space 231.5 GB Quit Start

Only the RTX 3080 or RTX A5000 GPU cards are compatible.

apture v4.0 k

# **USB driver installation**

# USB driver install (1/3)

### **DEVICE MANAGER**

The driver should be installed with Capture. IT security policies could block this step. In this case, please follow the procedure.

1. In the Windows search bar, enter "device manager" and open the assistant.

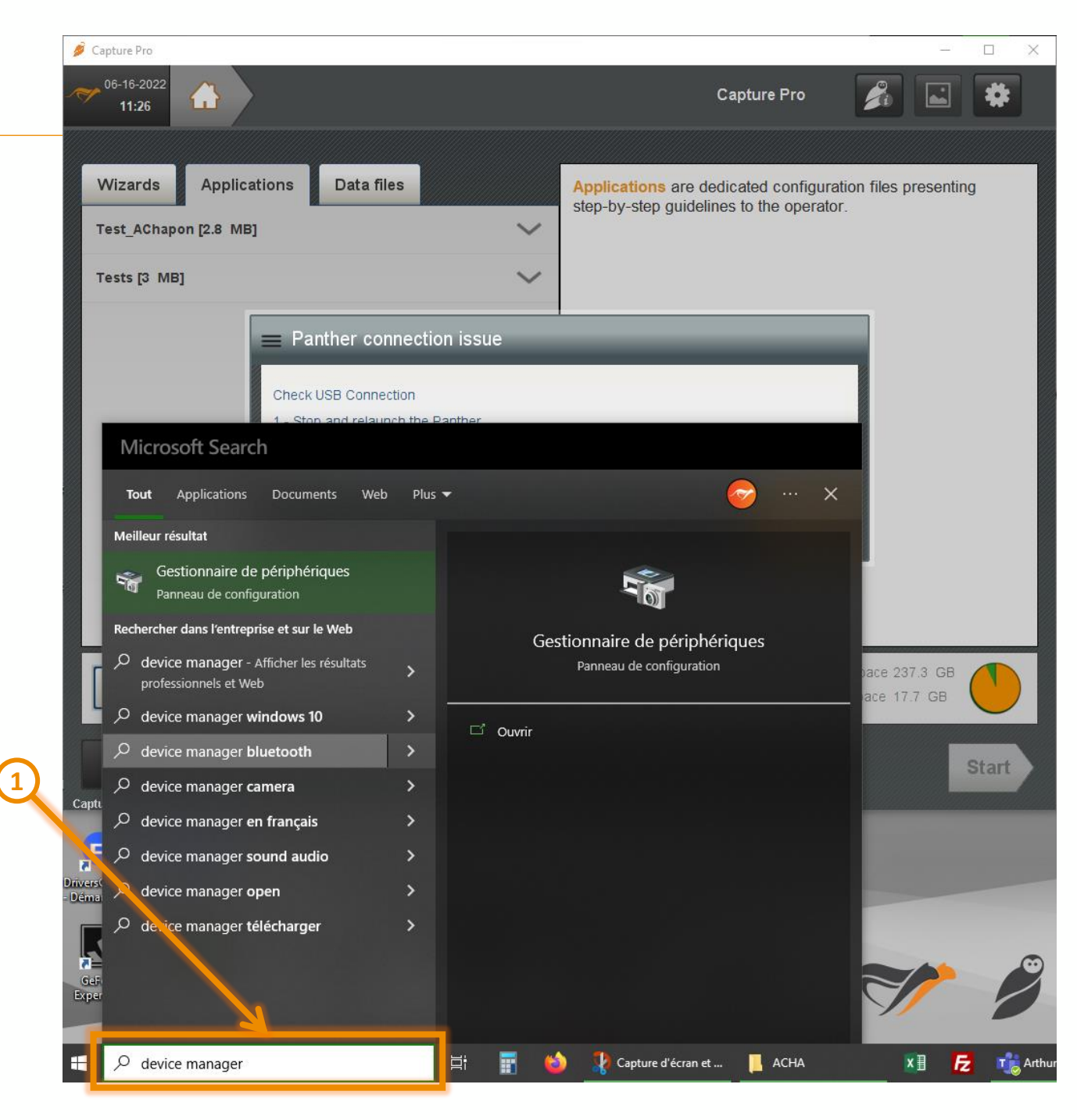

# USB driver install (2/3)

### M2M USB3.0 PANTHER SYSTEM

- 2. In the Device manager, find the line "USB bus controller" and open it.
- 3. Right click on the line "M2M USB3.0 Panther System".
- 4. Select "Update the driver".

Another assistant appears.

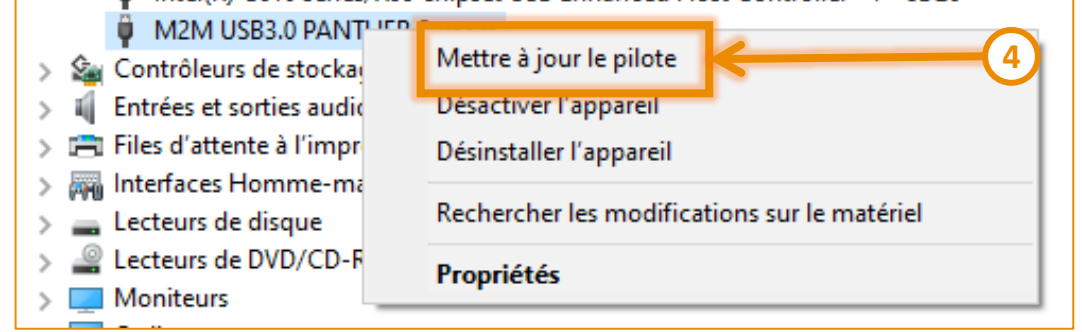

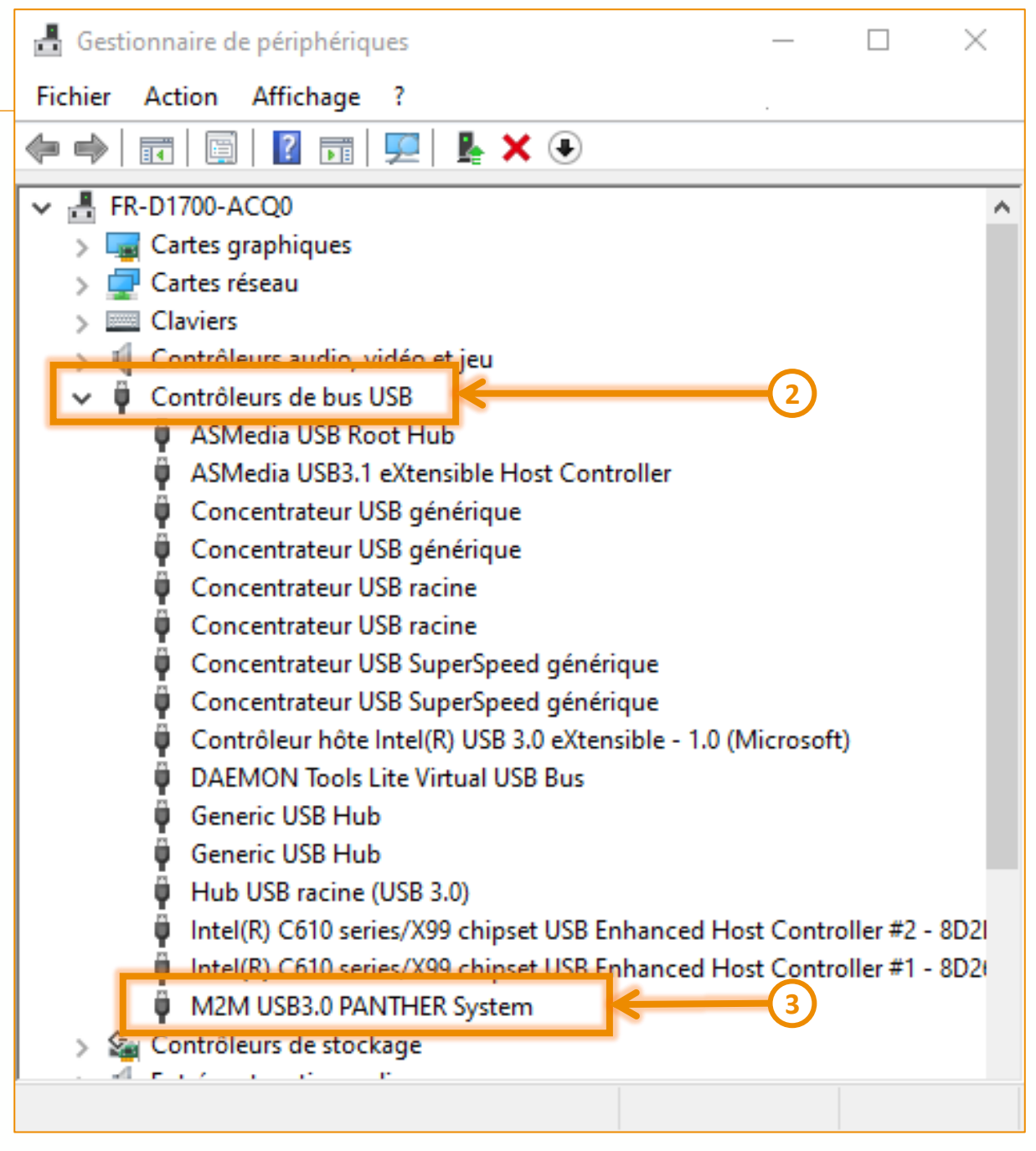

# USB driver install (3/3)

### INSTALLATION

- 5. In the assistant, browse in your desktop to find the driver.
- 6. The driver can be found where Capture has been installed, here:

\Capture\internal\versions\4.0\HAL\PlatformPanther\usb\Win10\x 64 signed drivers

- 7. Press OK. Then Continue to install the driver.
- 8. Launch Capture

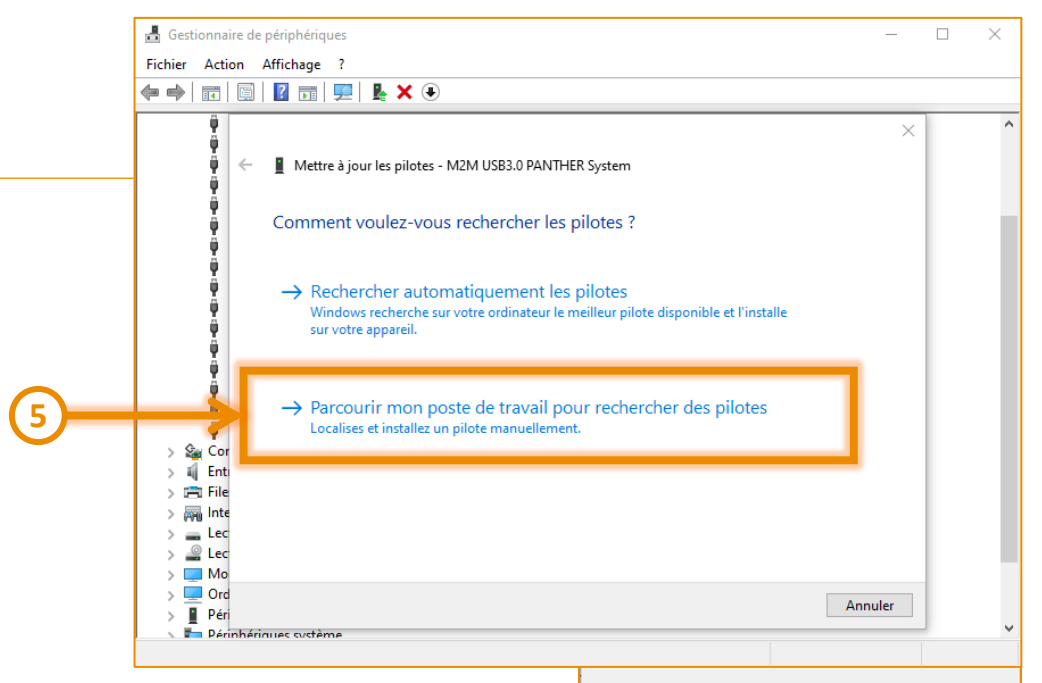

constant native

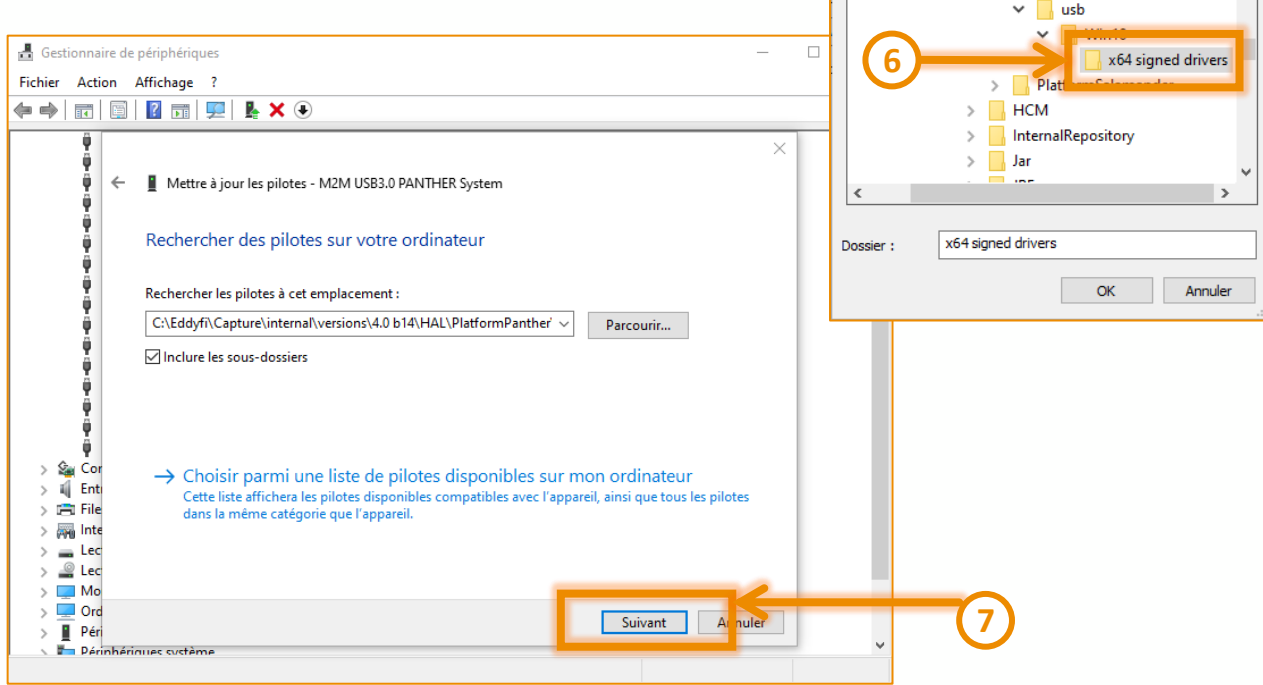

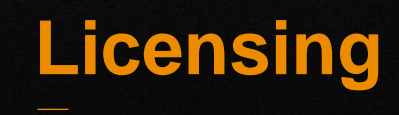

# Licensing

### CAPTURE PANTHER FEATURE

The possibility to drive a Panther with Capture requires a specific license.

The presence of this feature can be checked in the System Information panel at the *Packages* tab.

If there is a doubt on the packages in this panel, please contact <u>SalesTeam-m2m@eddyfi.com</u>

This feature could be tried with the Trial.

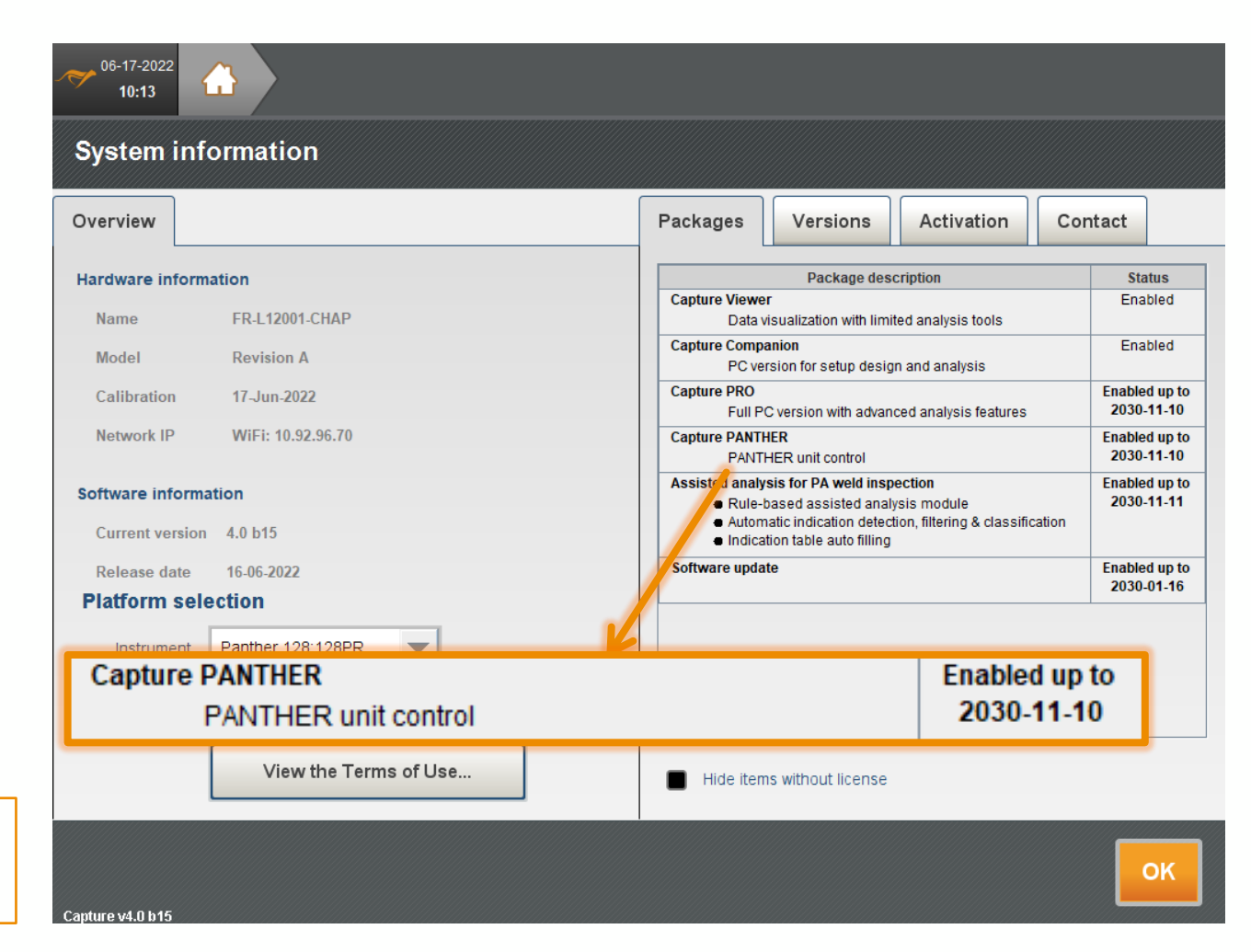

NB: the activation code can be released from the tab Activation then Manage. It allows the change of PC.

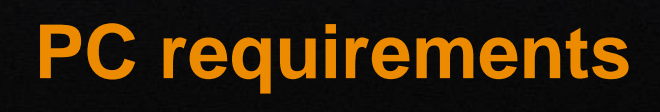

### PC REQUIREMENTS ACCORDING TO THE USAGE

|   | Drive a PANTHER unit<br>with Capture PRO-PANTHER   |   | Use Capture PRO-PANTHER for set-up design and analysis |
|---|----------------------------------------------------|---|--------------------------------------------------------|
| • | <u>OS:</u> Windows 10 (64bits)                     | • | <u>OS:</u> Windows 10 (64bits)                         |
|   | Mot tested with Windows 11                         |   | Mot tested with Windows 11                             |
| • | <u>CPU:</u> Intel Core i9                          | • | <u>CPU:</u> Quad-core CPU, 2GHz                        |
| • | <u>RAM:</u> 32GB, 2x16GB, DDR4, 3200MHz            | • | <u>RAM:</u> 8GB                                        |
| • | <u>Disk:</u> SSD, 1To, NVMe                        | • | Disk: SSD with 4GB free space                          |
| • | <u>GPU:</u> NVIDIA GeForce RTX 3080 or RTX A5000 / | • | GPU: no dedicated GPU required                         |
|   | 16 GB GDDR6                                        |   | <u>USB:</u> USB-A 3.0                                  |
| • | USB: USB-A 3.0 (equivalent to USB-A 3.2 Gen 1)     |   |                                                        |
| • | Optic fiber/Ethernet:                              |   |                                                        |
|   | o If laptop : USB-C 3.2 Thunderbolt 4.0.           |   |                                                        |
|   | <ul> <li>If desktop : Slot PCIe x8</li> </ul>      |   |                                                        |

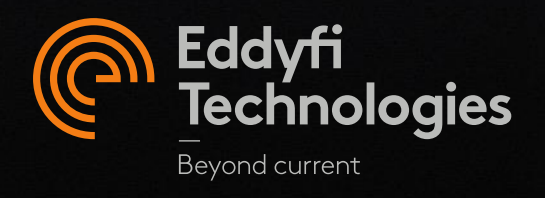